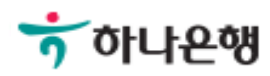

## 기업뱅킹사용설명서

Hanabank corporate Banking User Manual

## **뱅킹관리** 내부통제 > 통제대상자관리

#### 통제대상자관리-대상자

Step 1. 통제대상자로 등록된 사용자를 확인한 후 통제대상자로 편입을 위해 대상자편입 버튼을 클릭합니다.

#### 통제대상자관리

|    |            |                     |      |            |         | 항목순서변  | 경안내 엑셀다운 그리  | 드인쇄   |
|----|------------|---------------------|------|------------|---------|--------|--------------|-------|
| No | 선택         | 사용자명 💌              | 구분 💌 | 가입일 💌      | 관리자여부 💌 | 이체권한 👻 | 스마트폰뱅킹가입여부 💌 | OTP [ |
| 1  |            | (canacerolococerce) | 하나은행 | 2018-05-19 | N       | Y      | Y            | Y     |
| 2  | $\bigcirc$ |                     | 하나은행 | 2018-05-19 | Ν       | Y      | Y            | Y     |
| 3  | $\bigcirc$ | 2018(10000)         | 하나은행 | 2001-11-29 | Y       | Y      | Y            | Y     |
|    |            | 4                   |      |            |         |        |              | +     |
|    |            |                     |      |            |         | 대상자 편입 | 대상자 해제 서비스 기 | 입정보   |

#### 상세설명

- 1. 본 화면은 마스터사용자가 자신이 관리할 사용자(결재사용자, 단독사용자)를 통제대상자로 편입 및 해제하는 화면입니다.
- 마스터사용자의 통제대상자로 편입된 사용자는 마스터사용자로부터 계좌권한, 업무권한, 이체 한도 등을 부여 받을 수 있습니다.
- 마스터사용자의 통제대상자에서 해제되는 사용자는 해제시점에 가지고 있는 출금계좌, 업무권 한, 이체한도 등을 그대로 유지한 상태로 통제대상자에서 해제됩니다.

### 통제대상자관리-대상자 편입

#### Step 3. 통제대상자 편입 팝업에서 확인 버튼을 누릅니다. Step 4. 통제대상자 편입이 완료됩니다.

| 서태 나오다며 그님 |          |      |   |                 | 대량이체한도         |          |    |    |
|------------|----------|------|---|-----------------|----------------|----------|----|----|
| 선택         | 사용사명     | 구문   |   |                 |                | $\times$ |    | 1회 |
|            |          | 하나은행 |   | 농세내싱            | 사편입            |          | 0원 | 0원 |
|            |          | 하나은행 |   | 확인을 누르          | 시면 아래          |          | 0원 | 0윤 |
| ~          |          | 외환은행 | 사 | 용자가 통제대상자로 편입   | 됩니다. 편입하시겠습니까? |          | 0원 | 0원 |
|            | KUDMMWT) | 외환은행 |   | 확인              | 취소             |          | 0원 | 0원 |
|            |          | 하나은행 | N | 0 원             | 0원             |          | 0원 | 0원 |
|            | -        | 하나은행 | Y | 3,000,000,000 원 | 3,000,000,000원 |          | 0원 | 0원 |

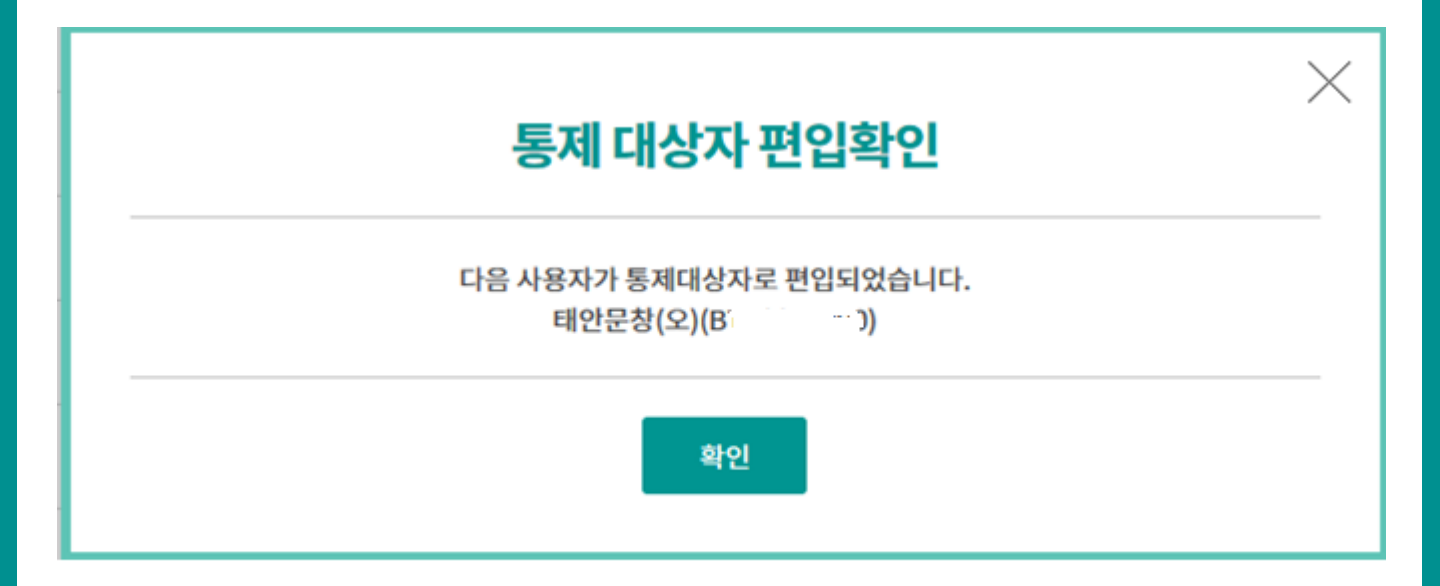

Step 2. 통제대상자로 편입하고자 하는 사용자를 선택한 후 확인버튼을 누릅니다.

| 통제 대상자 편입 |  |
|-----------|--|
|-----------|--|

| 서태 | цоти         | 시요가며 그님 |      | 개별이             | 체한도            | 대량이체한도 |    |  |
|----|--------------|---------|------|-----------------|----------------|--------|----|--|
| 신택 | <b>4848</b>  | ŤĔ      | 이제권인 | 1일              | 1회             | 1일     | 1회 |  |
|    |              | 하나은행    | N    | 0 원             | 0원             | 0원     | 0원 |  |
|    |              | 하나은행    | N    | 0 원             | 0원             | 0원     | 0원 |  |
| ~  |              | 외환은행    | Y    | 30,000,000 원    | 30,000,000원    | 0원     | 0원 |  |
|    |              | 외환은행    | N    | 0 원             | 0원             | 0원     | 0원 |  |
|    | 군의공(ZLF00D7) | 하나은행    | N    | 0 원             | 0원             | 0원     | 0원 |  |
|    | 3)           | 하나은행    | Y    | 3,000,000,000 원 | 3,000,000,000원 | 0원     | 0원 |  |

확인

취소

© 2018 HANABANK. Confidential – Do Not Distribute.

 $\times$ 

### 통제대상자관리-대상자 해제

Step 5. 통제대상자로 등록된 사용자를 확인한 후 통제대상자에서 해제할 사용자를 선택 하고 대상자해제 버튼을 클릭합니다.

#### 통제대상자관리

|    |            |                                 |      |            |         | 항목순서변  | 경안내 엑셀다운 그리  | 드인쇄 |
|----|------------|---------------------------------|------|------------|---------|--------|--------------|-----|
| No | 선택         | 사용자명 👻                          | 구분 💌 | 가입일 💌      | 관리자여부 💌 | 이체권한 💌 | 스마트폰뱅킹가입여부 💌 | ОТР |
| 1  |            | Commission of the second second | 하나은행 | 2018-05-19 | N       | Y      | Y            | Y   |
| 2  | $\bigcirc$ |                                 | 하나은행 | 2018-05-19 | Ν       | Y      | Y            | Y   |
| 3  | $\bigcirc$ | 2018(10000)                     | 하나은행 | 2001-11-29 | Y       | Y      | Y            | Y   |
|    |            |                                 |      |            |         |        |              | ×   |
|    |            |                                 |      |            |         | 대상자 편입 | 대상자 해제 서비스 기 | 입정보 |

### 통제대상자관리-대상자 해제

Step 6. 통제대상자 해제 팝업에서 확인 버튼을 클릭합니다. Step 7. 통제대상자 해제가 완료됩니다.

#### 통제대상자관리 항목순서변경안내 엑셀다운 그리드인쇄 $\times$ 내부통제 대상자 해제 부 👻 이체권한 💌 스마트폰뱅킹가입여부 💌 OTP 🖪 No 1 Y Υ Υ 내부통제관리를 해제합니다. 2 Y γ γ 3 Y Y Y 확인 취소 4 > 대상자 편입 대상자 해제 서비스 가입정보

#### 통제대상자관리

|    |                | $\sim$ | 1   | 항목순서변  | 경안내 엑셀다운 그리  | 드인쇄   |
|----|----------------|--------|-----|--------|--------------|-------|
| No | 내부통제 대상자 해제    | $\sim$ | 부 💌 | 이체권한 💌 | 스마트폰뱅킹가입여부 💌 | отр 🖸 |
| 1  | 정상적으로 처리되었습니다. |        |     | Y      | Y            | Y     |
| 2  |                |        |     | Y      | Y            | Y     |
| 3  | 확인             |        |     | Y      | Y            | Y     |
| 4  |                |        |     | Ν      | Ν            | N     |
|    |                |        |     |        |              | >     |
|    |                |        |     | 대상자 편입 | 대상자 해제 서비스 가 | 입정보   |

### 통제대상자관리-서비스 가입정보

Step 8. 서비스 가입정보를 확인할 사용자를 선택한 후 서비스 가입정보 버튼을 클릭합니 다.

#### 통제대상자관리

| _  |            |                         |      |            |         | 항목순서변  | 경안내 엑셀다운 그리  | 드인쇄 |
|----|------------|-------------------------|------|------------|---------|--------|--------------|-----|
| No | 선택         | 사용자명 💌                  | 구분 💌 | 가입일 💌      | 관리자여부 💌 | 이체권한 💌 | 스마트폰뱅킹가입여부 💌 | ОТР |
| 1  |            | (opperation opperation) | 하나은행 | 2018-05-19 | N       | Y      | Y            | Y   |
| 2  | $\bigcirc$ |                         | 하나은행 | 2018-05-19 | Ν       | Y      | Υ            | Y   |
| 3  | $\bigcirc$ | 2010(10000)             | 하나은행 | 2001-11-29 | Y       | Y      | Υ            | Y   |
|    |            | 4                       |      |            |         |        |              | •   |
|    |            |                         |      |            |         |        |              |     |
|    |            |                         |      |            |         | 대상자 편입 | 대상자 해제 서비스 기 | 입정보 |
|    |            |                         |      |            |         |        |              |     |

Step 9. 서비스 가입정보현황을 확인합니다.

| <mark>  터넷뱅킹 가입현</mark> | 황          |                     |        |            |                |  |
|-------------------------|------------|---------------------|--------|------------|----------------|--|
| o o mister) [ooo        |            | 님의 인터넷뱅킹 서비스 가입정보현황 | 입니다.   |            |                |  |
| 사업자번호                   |            |                     |        |            |                |  |
| 가입일자                    |            | 2018-05-19          | 최종사용일자 | 2018-09-07 |                |  |
| 개비아케하다                  | 1일         | 3,000,000,000원      | 자여하드   |            | 2 000 000 0008 |  |
| 개럴이세안노                  | 1회         | 1,000,000,000원      | 전여인도   |            | 3,000,000,000원 |  |
| OTP정보                   |            |                     | 이메일    |            |                |  |
| 휴대전화번호                  |            |                     | 전화번호   | (내선:)      |                |  |
| 출금 <mark>가</mark> 능계좌   |            |                     |        |            |                |  |
| 스마트폰뱅킹 가인(              | <b>卢</b> 卢 | 신첫                  |        |            |                |  |

# THANK YOU